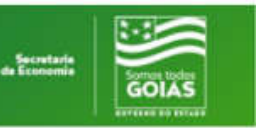

# MANUAL OPERACIONAL PARA CANCELAMENTO DE EMPENHO DE DESPESAS INSCRITAS EM RESTOS A PAGAR (vide art. 36, Lei nº 4.320/64)

## SUMÁRIO

- 1) ACESSO AO SIOFINET
- 2) ANÁLISE DA CONSULTA
- 3) CANCELAMENTO DE EMPENHO PROCESSADO
- 4) CANCELAMENTO DE EMPENHO NÃO PROCESSADO

### 1) ACESSO AO SIOFINET

- ✓ Acessar o SIOFINET
- ✓ Selecionar o menu "Ex. Orçamento" em seguida "Cancelar Empenho de Restos a Pagar".
- ✓ Informe os dados solicitados, no exemplo abaixo, exercício, unidade orçamentária (órgão), dotação orçamentária, e sequência do empenho, conforme tela abaixo.
- ✓ Clique no botão "Continuar".

| Cancelar Empenho de Restos a Pagar            |  |
|-----------------------------------------------|--|
|                                               |  |
| Exercício: 2018                               |  |
| Órgão: 2301 GABINETE DO SECRETARIO DA FAZENDA |  |
| Opcional:                                     |  |
| Dotação: 36                                   |  |
| Empenho: 1                                    |  |
| Continuar Limpar                              |  |

2) ANÁLISE DA CONSULTA

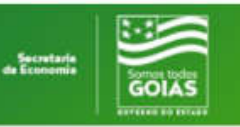

- ✓ Cada tipo de Saldo "Processado" (Liquidado) e "Não processado" (a liquidar) devem ser efetuados separadamente, não sendo permitido cancelar os dois tipos simultaneamente.
- ✓ Observe na tela seguinte. Veja que neste empenho aparece o link \*\*\* Cancelar Liquidação de Restos a Pagar \*\*\*, pois temos: R\$ 100,00 de <u>Saldo Liquidado a Pagar</u>, bem como R\$ 64.940,00 de <u>Saldo Não</u> <u>Processado A Liquidar</u> que podem ser cancelados.
- ✓ Seguem os passos de como cancelar cada situação:

## 3) CANCELAMENTO DE EMPENHO NÃO PROCESSADO

- ✓ Acesse o Empenho a ser cancelado conforme informado no item 1.
- ✓ Na situação vertente, cancelaremos o saldo de R\$ 940,00 (não processado).
- ✓ Selecione Tipo de Cancelamento "Não Processado a Liquidar", digite o "Valor a ser cancelado", e detalhe os motivos do cancelamento no "Histórico". Não altere a data apresentada pelo SIOFI que sempre será a data do cancelamento.
- ✓ Clique no botão "Efetivar" para cancelar o empenho.

| Cancelar Empenho de Restos a Pagar                                                                               |  |  |  |
|----------------------------------------------------------------------------------------------------|--|--|--|
| Exercício: 2018<br>Órgão: 2301 - GABINETE DO SECRETARIO DA FAZENDA<br>Sequencial: 036                            |  |  |  |
| Número Empenho: 00001                                                                                            |  |  |  |
| Saldo do Empenho: 110.000,00                                                                                     |  |  |  |
| Valor a Pagar do Empenho: 65.040,00                                                                              |  |  |  |
| Saldo Liguidado: 45.060,00                                                                                       |  |  |  |
| Saldo Liquidado a Pagar: 100,00 *** Cancelar liquidação de restos a pagar ***                                    |  |  |  |
| Valor a Liquidar: 64.940,00                                                                                      |  |  |  |
| Saldo Processado Cancelado: 0,00                                                                                 |  |  |  |
| Saldo Não Processado Liquidado Cancelado: 0,00                                                                   |  |  |  |
| Valores a Cancelar                                                                                               |  |  |  |
| Saldo Processado A Cancelar: 0,00                                                                                |  |  |  |
| Saldo Não Processado Liquidado A Cancelar: 0,00                                                                  |  |  |  |
| Saldo Não Processado A Liquidar: [64.940,00                                                                      |  |  |  |
| Tipo do Cancelamento Não Processado A Liquidar •<br>Valor Operação: 940,00<br>Data: 05 / 09 / 2019<br>Histórico: |  |  |  |
| Cancelamento de empenho não liquidado parcialmente.                                                              |  |  |  |
| Efetivar Limpar Voltar                                                                                           |  |  |  |

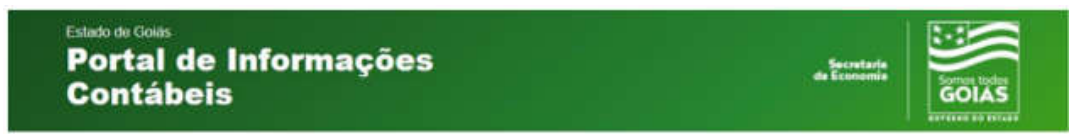

- ✓ Será exibida a tela de confirmação do cancelamento do empenho.
- ✓ Clique no botão "Sim" para efetuar o cancelamento.

| Cancelar Empenho de Restos a Pagar |                                                              |
|------------------------------------|--------------------------------------------------------------|
|                                    |                                                              |
| Exercício:                         | 2018                                                         |
| Orgao.<br>Sequencial:              | 036                                                          |
| Número Empenho:                    | 1                                                            |
| Saldo do Empenho:                  | 110.000,00                                                   |
| Valor a Pagar do Empenho:          | 65.040,00                                                    |
| Saldo Liquidado:                   | 45.060,00                                                    |
| Saldo a Pagar Liquidado:           | 100,00                                                       |
| Saldo Processado Cancelado:        | 0,00                                                         |
| Saldo Não Processado Liquidado:    |                                                              |
| Saldo Não Processado A Liquidar:   | 64.940,00                                                    |
| Valor a Liquidar:                  | 64.940,00                                                    |
| Tipo do Cancelamento               | Não Processado A Liquidar                                    |
| Valor Operação:                    | 940,00                                                       |
| Data:                              | 05 / 09 / 2019                                               |
| Histórico:                         |                                                              |
|                                    | Cancelamento de empenho não liquidado parcialmente.          |
|                                    |                                                              |
|                                    |                                                              |
|                                    |                                                              |
|                                    |                                                              |
|                                    | Deseja realmente efetuar Cancelar Empenho de Restos a Pagar? |
|                                    | Cim Não                                                      |
|                                    | Sim Nao                                                      |
|                                    |                                                              |

✓ O cancelamento do empenho fora efetuado.

#### 4) CANCELAMENTO DE EMPENHO PROCESSADO

- ✓ Acesse o empenho a ser cancelado conforme informado no item 1.
- ✓ Como se trata do mesmo empenho que teve o <u>Saldo Não Processado A</u> <u>Liquidar</u> (Valor a Liquidar) cancelado em R\$ 940,00, restou o saldo de R\$ 64.000,00, que também pode ser cancelado.
- ✓ Clique no link \*\*\* Cancelar Liquidação de Restos a Pagar \*\*\*

| Estado de Golás<br>Portal de Informaç<br>Contábeis                                                                                                    | ões Secretaria<br>de Economia                                                                                                    |
|----------------------------------------------------------------------------------------------------|----------------------------------------------------------------------------------------------------|
| Exercicio:<br>Orgăo<br>Sequencial<br>Número Empenho:<br>Saldo do Empenho:<br>Valor a Pagar do Empenho:<br>Saldo Liquidado:<br>Saldo Liquidado a Pagar<br>Valor a Liquidar:<br>Saldo Processado Cancelado:<br>Saldo Não Processado Liquidado Cancelado: | 2018<br>2301 - GABINETE DO SECRETARIO DA FAZENDA<br>036<br>00001<br>109.060,00<br>45.060,00<br>100,00 *** Cancelar liquidação de restos a pagar ***<br>64.000,00<br>0,00 |
|                                                                                                    | Valores a Cancelar                                                                                                    |
| Saldo Processado A Cancelar:<br>Saldo Não Processado Liquidado A Cancelar:<br>Saldo Não Processado A Liquidar:                                                                                                    | 0,00<br>0,00<br>64.000,00                                                                                                    |
| Tipo do Cancelamento<br>Valor Operação:<br>Data:<br>Histórico:                                                                                                    | •<br>0,00<br>06 / 09 / 2019                                                                                                    |
|                                                                                                    | Efetivar Limpar Voltar                                                                                                    |

- ✓ Serão exibidas as liquidações do Empenho.
- ✓ Selecione o Número do Documento de Liquidação a ser cancelado.

| Cancelar / Estornar Liq. Restos Pagar |                                                                           |                   |                    |                        |           |
|---------------------------------------|---------------------------------------------------------------------------|-------------------|--------------------|------------------------|-----------|
| D                                     | otação Compactada: <b>2018.2301.036</b><br>úmero do Empenho: <b>00001</b> |                   |                    |                        |           |
| Número do Documento                   | Tipo do Documento                                                         | Data do Documento | Data de Referência | Data da Liquidação     | Valor     |
| MEM.19/2018 SEI-GEPF                  | Liq. Outros                                                               | 31/01/2018        | 31/01/2018         | 02/02/2018             | 1.380,00  |
| MEM.21/2018 SEI-GEPF                  | Liq. Outros                                                               | 09/02/2018        | 09/02/2018         | 09/02/2018<br>09:10:22 | 2.960,00  |
| MEM. 23/18-SEI-GEPF                   | Liq. Outros                                                               | 01/03/2018        | 01/03/2018         | 01/03/2018             | 4.020,00  |
| MEM. 31/18-SEI-GEPF                   | Liq. Outros                                                               | 16/04/2018        | 16/04/2018         | 18/04/2018<br>14:55:21 | 6.680,00  |
| MEM. 58/18-SEI-GEPF                   | Liq. Outros                                                               | 11/09/2018        | 13/09/2018         | 13/09/2018 10:38:52    | 15.600,00 |
| MEM. 63/18-SEI-GEPF                   | Liq. Outros                                                               | 21/09/2018        | 21/09/2018         | 21/09/2018<br>15:11:25 | 9.600,00  |
| MEM. 67/18-SEI-GEPF                   | Liq. Outros                                                               | 22/10/2018        | 22/10/2018         | 22/10/2018             | 820,00    |
| MEM. 69/18-SEI-GEPF                   | Liq. Outros                                                               | 27/11/2018        | 28/11/2018         | 28/11/2018<br>08:55:35 | 4.000,00  |
|                                       |                                                                           | Voltar            |                    |                        |           |

- Será exibida a tela abaixo, a qual deve ser preenchida com o "Valor" e "Histórico do Cancelamento". ". Não altere a data apresentada pelo SIOFI que sempre será a data do cancelamento
- ✓ Vale dizer que os "<u>restos a pagar processados</u>" corresponde àqueles empenhos que foram liquidados, isto é, atenderam o que dispõe os artigos 62 e 63 da Lei nº 4.320/64, onde admite-se que o órgão/entidade recebeu os bens ou serviços contratados (parcial ou totalmente). Nesse sentido, a motivação para efetuar este cancelamento reclama motivos de fato e de direito que justifiquem tal procedimento. Por exemplo: devolução de um bem que não atendeu às condições da aquisição, e a Administração decidiu realizar outro certame licitatório; ou, um prestador de serviços, mediante o devido processo legal, não obteve o "aceite" da Administração.

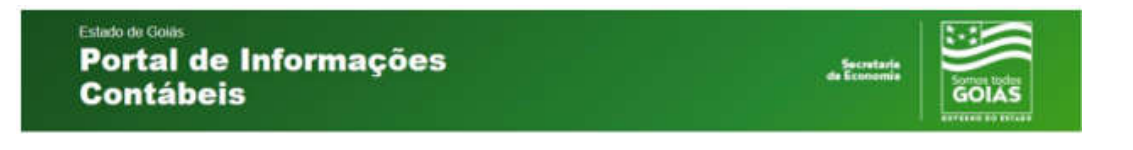

✓ Clique no botão "Continuar".

| Cancelar / Estornar Liq. Restos Pagar                                                                                                    |                                                                                                    |
|----------------------------------------------------------------------------------------------------|----------------------------------------------------------------------------------------------------|
| Beneficiário:<br>CPF/CNPJ: (                                                                                                    | SXCRXTXRXX DX XSTXDX DX XCXNXMXX<br>01.409.655/0001-80                                                                                                    |
| Número do Empenho:<br>Número do Documento:<br>Tipo do Documento:<br>Data do Documento:<br>Data da Liguidação:<br>Saldo da Liguidação:<br>Saldo da Liguidação:<br>Saldo da Liguidação:<br>Situação da Liguidação / Data Bioqueio:<br>Tipo de Movimento:<br>Data:<br>Valor: | 2018.2301.036.00001<br>MEM. 69/18-SEI-GEPF<br>Outros<br>27/11/2018<br>28/11/2018<br>28/1 |
|                                                                                                    | Continuar Voltar                                                                                                    |

- ✓ Será exibida a tela de confirmação do Cancelamento da Liquidação e do Empenho.
- Clique no botão "Sim" para confirmar o cancelamento da liquidação e do Empenho.
- ✓ NÃO UTILIZAR COMO HISTÓRICO O QUE CONSTA NA TELA ANTERIOR.

| Cancelar / Estornar Liq. Restos Pagar                                                                                                    |                                                                                                    |
|----------------------------------------------------------------------------------------------------|----------------------------------------------------------------------------------------------------|
| Beneficiário: S<br>CPF/CNPJ: 0                                                                                                    | XCRXTXRXX DX XSTXDX DX XCXNXMXX<br>1.409.655/0001-80                                                                                            |
| Número do Empenho: 2<br>Número do Documento: 0<br>Data do Documento: 0<br>Data do Documento: 0<br>Data do Cocumento: 2<br>Data do Aliquidação: 2<br>Valor da Liquidação: 4<br>Saldo da Liquidação: 4<br>Saldo da Liquidação: 1<br>Siduação da Liquidação / Data Bloqueio: N<br>Tipo de Movimento: 7<br>Data: 0<br>Valor: 1<br>C<br>Histórico: | 018.2301.036.0001<br>HEM. 69/18-SEI-GEPF<br>Uutros<br>7/11/2018<br>8/11/2018<br>8/11/2018<br>000,00<br>000<br>000<br>00<br>00<br>00<br>00<br>00 |
|                                                                                                    | Confirma operação?                                                                                                    |
|                                                                                                    | Sim Não                                                                                                    |